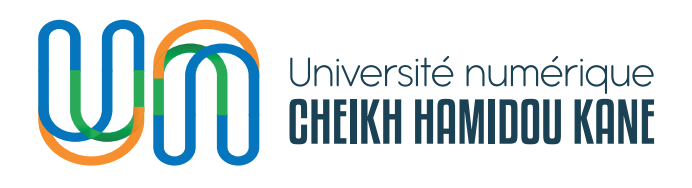

# DISI **PLATEFORME D'ADMISSION** À L'ÉCOLE DOCTORALE DE L'UN-CHK Guide de l'utilisateur

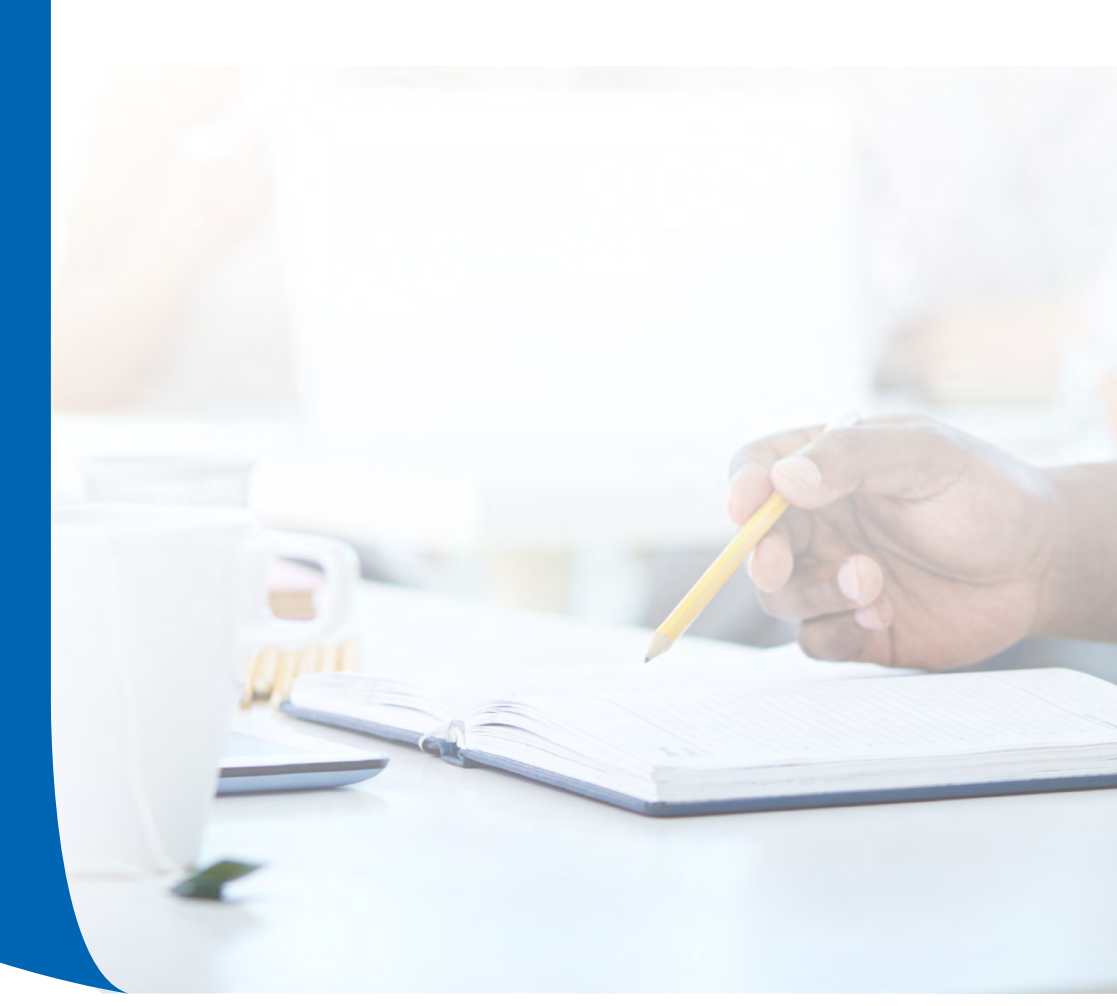

DIRECTION DES INFRASTRUCTURES ET DES SYSTÈMES D'INFORMATION

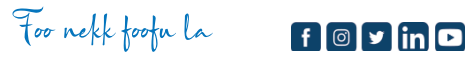

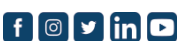

| INTRODUCTION                                             | 3  |
|----------------------------------------------------------|----|
| II. COMMENT ACCÉDER À LA PLATEFORME ?                    | 4  |
| III. COMMENT S'INSCRIRE SUR LA PLATEFORME?               | 5  |
| IV. COMMENT SE CONNECTER AVEC UN COMPTE VALIDE?          | 9  |
| V. COMMENT VOIR L'APPEL À CANDIDATURES?                  | 10 |
| VI. COMMENT COMPLÉTER SES INFORMATIONS<br>PERSONNELLES ? | 12 |
| VII. COMMENT AJOUTER SON CHOIX DE FORMATION?             | 13 |
| VIII. COMMENT AJOUTER SES DOCUMENTS ?                    | 16 |
| IX. COMMENT SOUMETTRE SA CANDIDATURE ?                   | 18 |
| X. COMMENT SE DÉCONNECTER DE LA PLATEFORME ?             | 24 |
| XI. COMMENT RÉCUPÉRER SON MOT DE PASSE OUBLIÉ?           | 25 |

# **TABLE DES MATIERES**

## INTRODUCTION

Ce document est un guide d'utilisation de la plateforme d'admission à la formation continue de l'Université numérique Cheikh Hamidou KANE (UN-CHK). Il a pour objectif de faciliter la prise en main de la plateforme aux candidats qui ont accès principalement aux fonctionnalités suivantes :

- Voir l'appel à candidatures ;
- · Créer un dossier sur la plateforme ;
- Ajouter un choix de formation ;
- Ajouter des documents (CV, CNI ou passeport etc.) ;
- Soumettre sa candidature.

Contacter la DISI (support@unchk.edu.sn) pour toutes informations supplémentaires.

### II. Comment accéder à la plateforme ?

|                                                          | 2 🔓 Se connecter よ Sinsa                                       |
|----------------------------------------------------------|----------------------------------------------------------------|
| s de formations                                          | Formations Continues                                           |
| ormations Initiales Formations Continues École Doctorale | Lettres, Sciences Humaines et de l'Education (LSHE)            |
| 505                                                      | Sciences, Technologie et Numérique (STN)                       |
|                                                          | Sciences Economiques, Juridiques et de l'Administration (SEJA) |
|                                                          | Voir l'appel à candidature<br>Formations Initiales             |
|                                                          | Pôle LSHE 🗸 🗸                                                  |
|                                                          | Pôle SEJA.                                                     |
| Formations                                               | Pôle STN 🗸                                                     |
| Licences, Masters, Doctorats, Certifications             | Doctorats                                                      |
|                                                          |                                                                |

Saisir le lien suivant <u>https://admission.unchk.sn</u>sur votre navigateur.

- 1. Pour un candidat qui n'a pas encore de compte, cliquer sur le lien « S'inscrire ».
- 2. Pour un utilisateur qui a déjà un compte, cliquer sur le lien « Se connecter »

### III. Comment s'inscrire sur la plateforme ?

- 1. Cliquer sur le lien « S'inscrire » ;
- 2. Remplir le formulaire de création de compte ci-dessous

|                                                                                                    | Se connecter                                                                                                    | L+ S'ir                                                                                                    |
|----------------------------------------------------------------------------------------------------|----------------------------------------------------------------------------------------------------|----------------------------------------------------------------------------------------------------|
| Créer un nouveau compte                                                                                                    |                                                                                                    |                                                                                                    |
| Si vous êtes déjà inscrit(e) et que vous n'avez pas reçu l'e-<br>mail d'activation, veuillez cliquer sur Renvoyer le lien<br>d'activation |                                                                                                    |                                                                                                    |
| Maimouna Tedy                                                                                                    |                                                                                                    |                                                                                                    |
| SOW                                                                                                    |                                                                                                    |                                                                                                    |
| 777777777                                                                                                    |                                                                                                    |                                                                                                    |
| maimounatedy.sow@unchk.edu.sn                                                                                                    |                                                                                                    |                                                                                                    |
| maimounatedy.sow@unchk.edu.sn                                                                                                    |                                                                                                    |                                                                                                    |
|                                                                                                    |                                                                                                    |                                                                                                    |
|                                                                                                    | Créer un nouveau compte<br>Si vous êtes déjà inscrit(e) et que vous n'avez pas reçu l'e-<br>mail d'activation, veuillez cliquer sur Renvoyer le lien<br>d'activation<br>Maimouna Tedy<br>SOW<br>777777777<br>maimounatedy.sow@unchk.edu.sn<br>maimounatedy.sow@unchk.edu.sn | E Se connecter  Créer un nouveau compte  Si vous êtes déjà inscrit(e) et que vous n'avez pas reçu l'e- mail d'activation, veuillez cliquer sur Renvoyer le lien d'activation  Maimouna Tedy  SOW  777777777  maimounatedy.sow@unchk.edu.sn  maimounatedy.sow@unchk.edu.sn |

3. Cliquer sur le bouton « Créer un nouveau compte » ;

| Accueil                                                                                                    |                                                                                                    | 🔓 Se connecter 🔹 S'insc |
|----------------------------------------------------------------------------------------------------|----------------------------------------------------------------------------------------------------|-------------------------|
|                                                                                                    | Créer un nouveau compte                                                                                                  |                         |
|                                                                                                    | Si vous êtes déjà inscrit(e) et que vous n'avez p<br>mail d'activation, veuillez cliquer sur Renvoyer la<br>d'activation | as reçu l'e-<br>a lien  |
|                                                                                                    | Maimouna Tedy                                                                                                    |                         |
| Sinscrire<br>pour postuer à une campagne.                                                                                                    | ?                                                                                                    |                         |
|                                                                                                    | Inscription ?                                                                                                    |                         |
|                                                                                                    | Confirmez-vous votre inscription ?                                                                                       |                         |
|                                                                                                    | Annuler Confirmer                                                                                                    |                         |
| and the second second se | oreer an nouveau compte                                                                                                  |                         |

4. Cliquer sur le bouton « Confirmer » pour confirmer son inscription ; Un message d'activation du compte est envoyé à l'adresse e-mail fournie et le message suivant sera affiché.

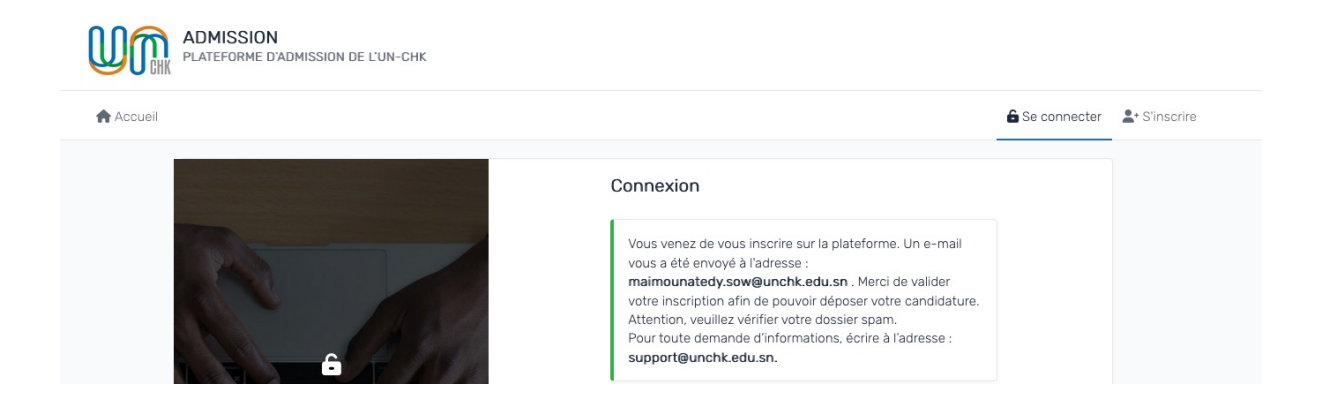

5. Consulter sa messagerie et cliquer sur le lien reçu pour finaliser la création du compte ;

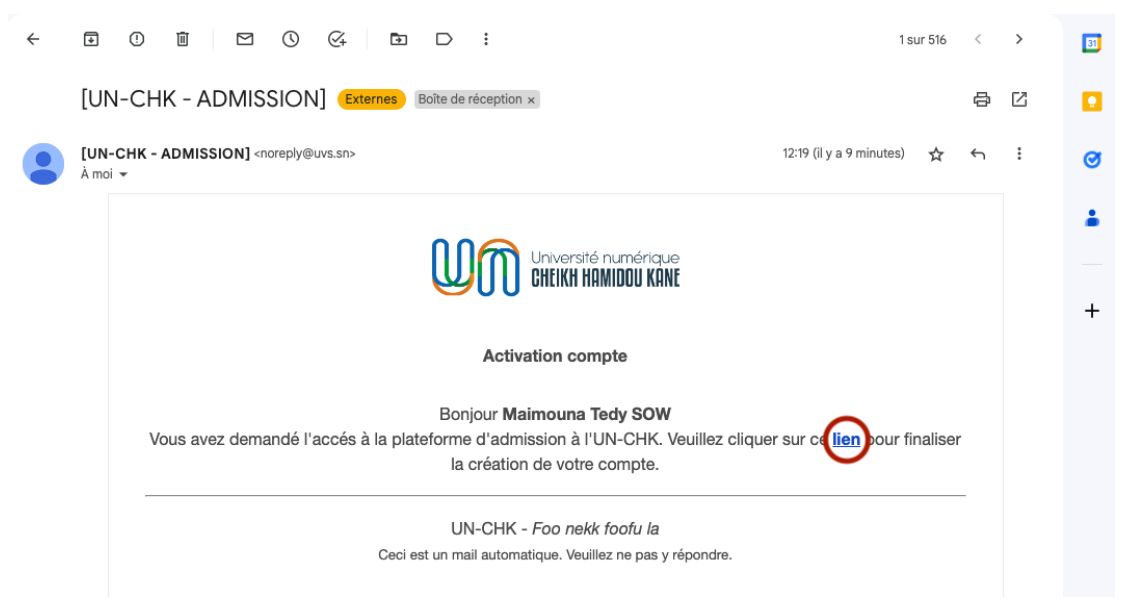

6. Saisir puis confirmer le mot de passe pour créer un mot de passe ;

| Accueil                                                                                                    |                      | 6     | Se connecter 🔒 S'inscr |
|----------------------------------------------------------------------------------------------------|----------------------|-------|------------------------|
| A A                                                                                                    | Création de mot de p | passe |                        |
|                                                                                                    |                      | ©     |                        |
|                                                                                                    |                      | ۲     |                        |
| and a line of the line of the | Soumetti             | re    |                        |

- 7. Cliquer sur le bouton « Soumettre » ;
- 8. Un message indiquant le succès de l'activation du compte s'affiche, et le candidat est redirigé vers la page de connexion ci-dessous.

|         | ADMISSION<br>PLATEFORME D'ADMISSION DE L'UN-CHK |                                                                                                    |              |               |  |
|---------|-------------------------------------------------|----------------------------------------------------------------------------------------------------|--------------|---------------|--|
|         | Accueil                                         |                                                                                                    | Se connecter | L+ S'Inscrire |  |
|         |                                                 | Connexion                                                                                                    |              |               |  |
|         |                                                 | Votre compte a été activé avec succës                                                                                                    |              |               |  |
|         | Se connecter                                    | Entrer votre adresse email                                                                                                    |              |               |  |
|         | pour accéder à son espace personne              | e.<br>Entrer votre mot de passe                                                                                                    | 0            |               |  |
|         |                                                 | Identifiez-vous                                                                                                    |              |               |  |
|         |                                                 | Mot de passe oublié ? Vous n'avez pas encore de compte ? S'                                                                                                    | inscrire     |               |  |
|         |                                                 |                                                                                                    |              |               |  |
|         |                                                 |                                                                                                    |              |               |  |
|         |                                                 |                                                                                                    |              |               |  |
|         |                                                 |                                                                                                    |              |               |  |
|         |                                                 |                                                                                                    |              |               |  |
|         |                                                 |                                                                                                    |              |               |  |
|         |                                                 |                                                                                                    |              |               |  |
| D bate  |                                                 |                                                                                                    |              |               |  |
| and the |                                                 |                                                                                                    |              |               |  |
|         |                                                 |                                                                                                    |              | -             |  |
|         |                                                 |                                                                                                    |              |               |  |
|         |                                                 |                                                                                                    |              |               |  |
| A A     |                                                 |                                                                                                    |              | -             |  |
|         |                                                 | T O I                                                                                                    |              |               |  |
| Spath?  |                                                 |                                                                                                    |              |               |  |
| SU AN   |                                                 |                                                                                                    |              | H             |  |
| 1735 A  | EP CON                                          | A REAL PROPERTY AND A REAL PROPERTY AND A REAL | -            |               |  |

### IV. Comment se connecter avec un compte valide ?

 Saisir son e-mail et son mot de passe puis cliquer sur le bouton « Identifiezvous »;

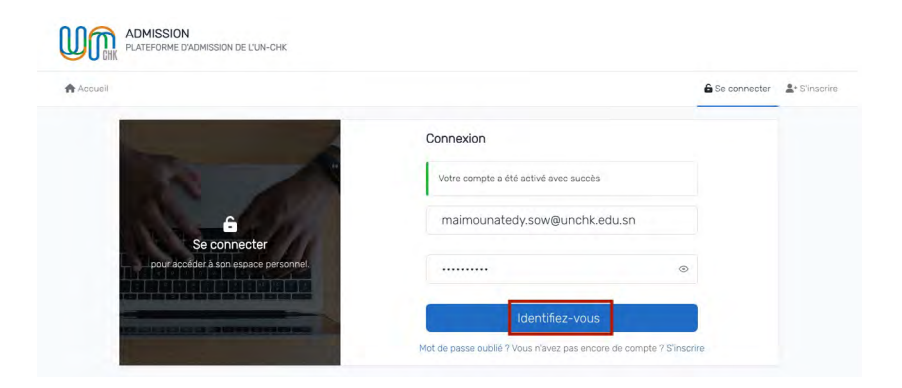

2. Une fois la connexion réussie, le candidat est redirigé vers la page d'accueil ci-dessous ;

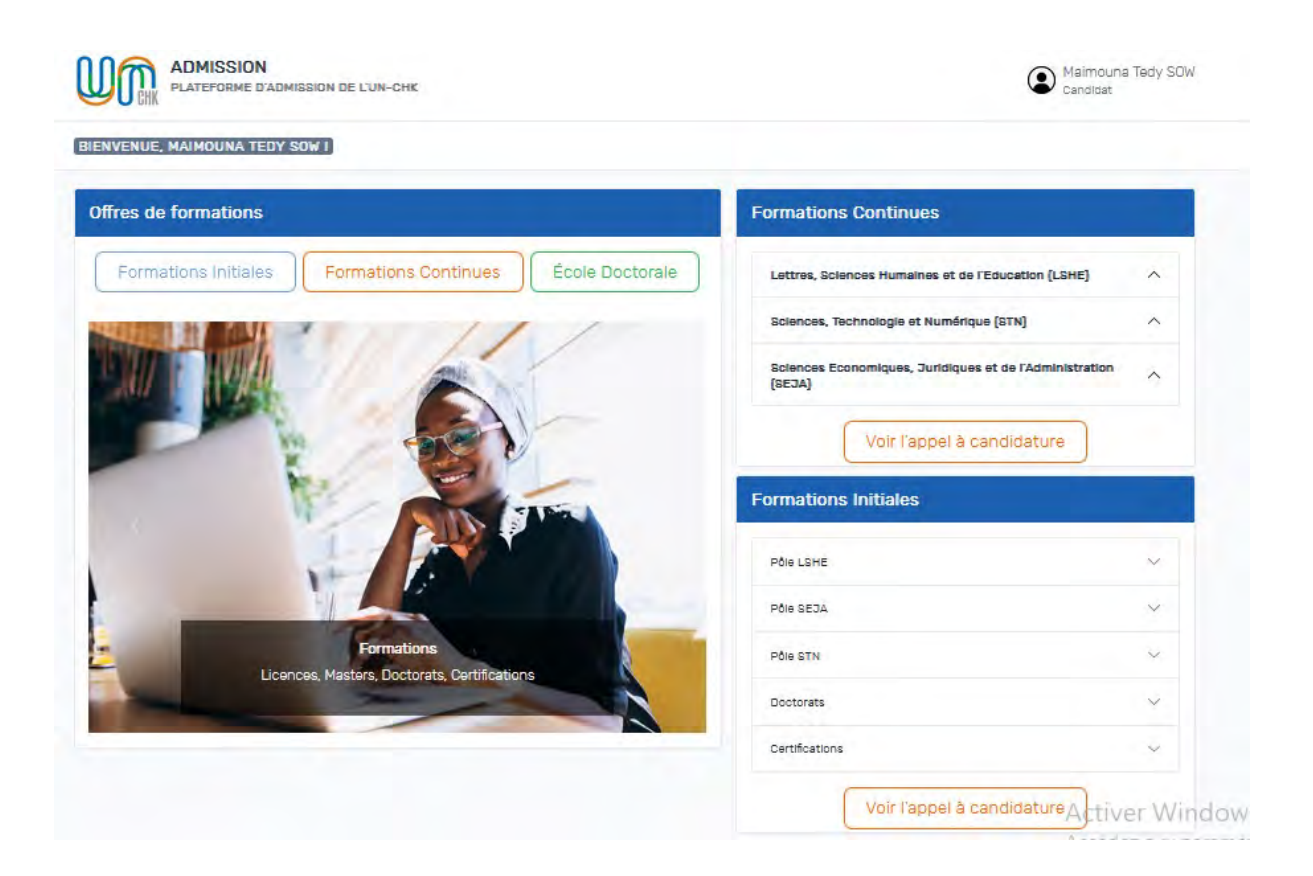

### V. Comment voir l'appel à candidatures ?

1. Cliquer sur le bouton « École doctorale » ;

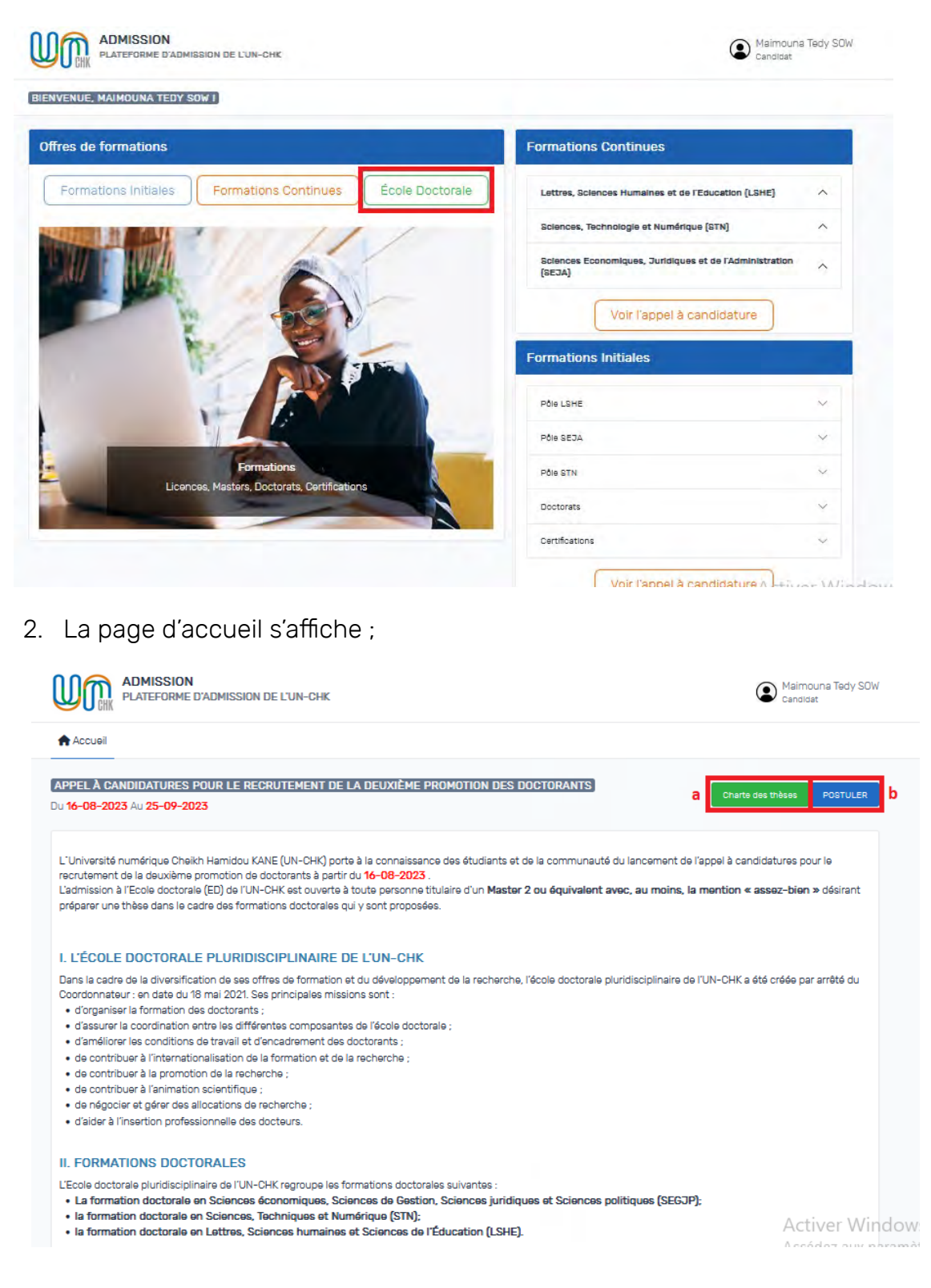

a. Cliquer sur le bouton « Charte des thèses » (a) pour ouvrir la charte des thèses dans un nouvel onglet afin de pouvoir le télécharger ;

b. Cliquer sur le bouton « Postuler » (b) pour postuler à l'appel à candidatures ;

### VI. Comment compléter ses informations personnelles ?

1. Cliquer sur le bouton « Postuler » ;

| ccueil 💄 Informations personnelles 📑 Proje         | : de thèse 📲 Choix formations 🖿 Documents 🕮 Synthèse | Candidature                                                             |
|----------------------------------------------------|------------------------------------------------------|-------------------------------------------------------------------------|
|                                                    |                                                      |                                                                         |
| FORMATIONS PERSONNELLES                            |                                                      |                                                                         |
| énom *                                             | Nom *                                                |                                                                         |
| Malmouna Tedy                                      | SOW                                                  |                                                                         |
| léphone *                                          | Email                                                |                                                                         |
| 777777777                                          | malmounatedy.sow@unchk.edu.sn                        | <ol> <li>Aide</li> </ol>                                                |
| De Diéce *                                         | Numéro Pléce *                                       | Attention, les champs marqués d'une<br>astérisque (*) sont obligatoires |
| Sélectionnez une pléce                             |                                                      |                                                                         |
| ·                                                  | Lieu de palesapos *                                  |                                                                         |
| to de naissance ((print/2000)                      |                                                      |                                                                         |
| ationalité *                                       | Sexe *                                               |                                                                         |
| Selectionnez un pays                               | Votre séxe                                           |                                                                         |
| ez vous un identifiant National d'Etudiant (INE) ? |                                                      |                                                                         |
| (14)                                               |                                                      |                                                                         |
| iresse domicile *                                  |                                                      |                                                                         |
| Salsir l'adresse de votre domicile                 |                                                      |                                                                         |
|                                                    |                                                      |                                                                         |
|                                                    | 11.                                                  |                                                                         |
|                                                    |                                                      | Activer Windo                                                           |
|                                                    | Enregistrer & Continuer                              |                                                                         |

2. Remplir le formulaire et cliquer sur le bouton « Enregistrer & Continuer » ;

| Accueil Informations personnelles                    | de thèse 🛛 🙎 Choix formations 🖪 Documents 🛛 XIII Synth | èse 💼 Candidature                                                        |
|------------------------------------------------------|--------------------------------------------------------|--------------------------------------------------------------------------|
| INFORMATIONS PERSONNELLES                            |                                                        |                                                                          |
| Prénom *                                             | Nom *                                                  |                                                                          |
| Malmouna Tedy                                        | SOW                                                    |                                                                          |
| Téléphone *                                          | Email                                                  |                                                                          |
| 777777777                                            | malmounatedy.sow@unchk.edu.sn                          | () Aide                                                                  |
| Туре ріёсе *                                         | Numéro Pléce *                                         | Attention, les champs marques d'une<br>astérisque (*) sont obligatoires. |
| CNI                                                  | 24555555555                                            |                                                                          |
| Date de naissance (jj/mm/aaaa) *                     | Lieu de naissance *                                    |                                                                          |
| 05/05/1995                                           | DAKAR                                                  |                                                                          |
| Nationalité *                                        | Sexe *                                                 |                                                                          |
| Sénégal                                              | FEMME                                                  |                                                                          |
| Avez vous un Identifiant National d'Etudiant (INE) ? |                                                        |                                                                          |
|                                                      |                                                        |                                                                          |
| Adresse domicile *                                   |                                                        |                                                                          |
| DAKAR                                                |                                                        |                                                                          |
|                                                      |                                                        |                                                                          |
|                                                      | 11                                                     |                                                                          |

3. Une fois les informations du profil enregistrées, le candidat est redirigé vers la page ci-dessous ;

| DE THESE                                                              |                                                                                                    |                                                                                                    |                                       |                                                                                                    |                                                                                    |
|-----------------------------------------------------------------------|----------------------------------------------------------------------------------------------------|----------------------------------------------------------------------------------------------------|---------------------------------------|----------------------------------------------------------------------------------------------------|------------------------------------------------------------------------------------|
|                                                                       |                                                                                                    |                                                                                                    |                                       |                                                                                                    |                                                                                    |
| s à jour sont enregistrées.                                           |                                                                                                    |                                                                                                    |                                       |                                                                                                    |                                                                                    |
| e *                                                                   |                                                                                                    |                                                                                                    |                                       | _                                                                                                    |                                                                                    |
| et de votre thèse                                                     |                                                                                                    |                                                                                                    |                                       |                                                                                                    | Aide     Attention, les champs marqués d'une     astérisque (*) sont obligatoires. |
|                                                                       |                                                                                                    |                                                                                                    |                                       |                                                                                                    |                                                                                    |
| sumé succinct de votre projet de                                      | thèse                                                                                                    |                                                                                                    |                                       |                                                                                                    |                                                                                    |
| et grade du Directeur de thèse *                                      |                                                                                                    |                                                                                                    |                                       |                                                                                                    |                                                                                    |
| inom,le nom et le grade de votre l                                    | )Irecteur de thèse                                                                                                    |                                                                                                    |                                       |                                                                                                    |                                                                                    |
| e l'établissement de rattachemen<br>Fadresse de l'établissement de ra | t du directeur de thése<br>ttachement du directeu                                                                                                    | •<br>Jr de thése                                                                                                    |                                       |                                                                                                    |                                                                                    |
| rade du Co-Directeur de thèse (Ti                                     | nèse en cotutelle ou en co-                                                                                                    | direction)                                                                                                    |                                       | 11.                                                                                                    |                                                                                    |
| , le nom et le grade du Co-Direct                                     | eur de thèse                                                                                                    |                                                                                                    |                                       |                                                                                                    |                                                                                    |
| e l'établissement de rattachemen                                      | t du Co-Directeur de th                                                                                                    | 688 (Thèse en cotutelle ou en                                                                                                    | co-direction)                         | 777.                                                                                                    |                                                                                    |
| l'adresse de l'établissement de ra                                    | ttachement du Co-Dire                                                                                                    | cteur de thése                                                                                                    |                                       |                                                                                                    |                                                                                    |
|                                                                       | a * at de votre thèse aumé succinct de votre projet de et grade du Directeur de thèse * nom,ie nom et le grade de votre D i l'établissement de rattachemen ade du Co-Directeur de thèse (1) le nom et le grade du Co-Direct i l'établissement de rattachemen i dresse de l'établissement de rattachemen i dresse de l'établissement de rattachemen | a * at de votre thèse aumé succinct de votre projet de thèse et grade du Directeur de thèse * nom, le nom et le grade de votre Directeur de thèse i l'établissement de rattachement du directeur de thèse ade du Co-Directeur de thèse (Thèse an cotutelle ou en co- le nom et le grade du Co-Directeur de thèse i l'établissement de rattachement du Co-Directeur de th se i l'établissement de rattachement du Co-Directeur de th se | a   a   a   a   a   a   a   a   a   a | a *  a *  a *  a *  a *  a *  at de votre thèse  curé succinct de votre projet de thèse  et grade du Directeur de thèse *  nom, je nom et le grade de votre Directeur de thèse  if établissement de rattachement du directeur de thèse  ade du Co-Directeur de thèse (Thèse en cotutelle ou en co-direction)  le nom et le grade du Co-Directeur de thèse  if établissement de rattachement du Co-Directeur de thése  if établissement de rattachement du Co-Directeur de thése |                                                                                    |

### VII. Comment ajouter son projet de thèse ?

1. Après mise à jour des informations du personnelles, le candidat ajoute son projet de thèse comme illustré sur la capture ci-dessous :

|          | Linformations personnelles                                                                                                    | 皆 Projet de thèse                                                                                                    | Z Choix formations                                                                             | Documents               | ≸≣ Synthèse | Candidature                                               |                      |
|----------|----------------------------------------------------------------------------------------------------|----------------------------------------------------------------------------------------------------|------------------------------------------------------------------------------------------------|-------------------------|-------------|-----------------------------------------------------------|----------------------|
| ноіх     | FORMATIONS                                                                                                    |                                                                                                    |                                                                                                |                         |             |                                                           |                      |
| Les m    | nises à jour sont enregistrées.                                                                                                    |                                                                                                    |                                                                                                |                         |             |                                                           |                      |
| ormatio  | n •                                                                                                    |                                                                                                    |                                                                                                |                         |             |                                                           |                      |
| Sélectio | onnez une formation                                                                                                    |                                                                                                    |                                                                                                |                         | ~           | i Aide                                                    |                      |
|          |                                                                                                    |                                                                                                    |                                                                                                | Enregistrer & Cor       | tinuer      | Attention, les champs marqu<br>astérisque (*) sont obliga | iés d'une<br>toires. |
|          |                                                                                                    |                                                                                                    |                                                                                                |                         |             |                                                           |                      |
|          |                                                                                                    |                                                                                                    |                                                                                                |                         |             |                                                           |                      |
|          |                                                                                                    |                                                                                                    |                                                                                                |                         |             |                                                           |                      |
|          |                                                                                                    |                                                                                                    |                                                                                                |                         |             |                                                           |                      |
|          |                                                                                                    |                                                                                                    |                                                                                                |                         |             |                                                           |                      |
|          |                                                                                                    |                                                                                                    |                                                                                                |                         |             |                                                           |                      |
|          |                                                                                                    |                                                                                                    |                                                                                                |                         |             |                                                           |                      |
|          |                                                                                                    |                                                                                                    |                                                                                                |                         |             |                                                           |                      |
|          |                                                                                                    |                                                                                                    |                                                                                                |                         |             |                                                           |                      |
| No       | om et adresse de l'établissement de r                                                                                                    | attachement du directe                                                                                                    | ur de thése *                                                                                  |                         |             |                                                           |                      |
| NC       | om et adresse de l'établissement de r<br>Nom : Université Numérique Cheikh j                                                                                                    | attachement du directe                                                                                                    | ur de thése *                                                                                  |                         |             |                                                           |                      |
| No       | om et adresse de l'établissement de r<br>Nom : Université Numérique Cheikh j<br>Adresse : Cité du Savoir   Diamniadio                                                                                                    | attachement du directe<br>19701388 X302 (XX-SHX<br>  BP 15 126 Dekar-F300                                                                                                    | ur de thése *<br>)<br>  Dakar, Sénégal                                                         |                         |             |                                                           |                      |
| No       | am et adresse de l'établissement de r<br>Nom : Université Numérique Cheikh j<br>Adresse : Cité du Savoir   Diamniadio                                                                                                    | attachement du directe<br>Jacoldou Kaos (NMASHX<br>Jap 15 126 Qelgafaoo                                                                                                    | ur de thése *<br>)<br>  Dakar, Sénégai                                                         |                         |             |                                                           |                      |
| Pr       | om et adresse de l'établissement de r<br>Nom : Université Numérique Cheikh j<br>Adresse : Cité du Savoir   Diamniadio<br>rénom, nom et grade du Co-Directeur                                                                                                    | attachement du directe<br>Jacolgoy Kaoa (NK-SHK<br>  EP 15 126 Dela(-F300<br>- de thèse (Thèse en cotut                                                                               | ur de thése *<br>)<br>  Dakar, Sénégal<br>elle ou en co-direction)                             |                         |             |                                                           |                      |
| Pri      | om et adresse de l'établissement de r<br>Nom : Université Numérique Cheikh j<br>Adresse : Cité du Savoir   Diamniadio<br>énom, nom et grade du Co-Directeur<br>Prénom et Nom : Professeure Boltoge                                                                                                    | attachement du directe<br>Satoldou Katte (XX-SHK<br>  BP 15 126 Dekat-Rado<br>- de thèse (Thèse en cotut<br>(a NAIRQUACE                                                              | ur de thése *<br>)<br>  Dakar, Sénégal<br>elle ou en co-direction)                             |                         |             |                                                           |                      |
| Pri      | om et adresse de l'établissement de r<br>Nom : Université Numérique Cheikh ;<br>Adresse : Cité du Savoir   Diamniadio<br>rénom, nom et grade du Co-Directeur<br>Prénom et Nom : Professeure Boktor<br>Orade : Professeure d'informatique                                                                                                    | attachement du directe<br>Japoldou Kape (WN-SHK<br>Jep 15 126 Dekastano<br>de thèse (Thèse en cotut<br>Ge Maleguage                                                                   | ur de thése *<br>)<br>  Dakar, Sénégal<br>elle ou en co-direction)                             |                         |             |                                                           |                      |
| Ncc III  | om et adresse de l'établissement de r<br>Nom : Université Numérique Cheikh j<br>Adresse : Cité du Savoir   Diamniadio<br>rénom, nom et grade du Co-Directeur<br>Prénom et Nom : Professeure <u>Boktop</u><br>Grade : Professeure d'informatique                                                                                                    | attachement du directe<br>depUggu Kape (NN-SHK<br>  BP 15 126 Dekat, Faoo<br>de thèse (Thèse an cotut<br>(a Nalequada                                                                 | ur de thése *<br>)<br>  Dakar, Sénégal<br>elle ou en co-direction)                             |                         |             |                                                           |                      |
| Pri I    | om et adresse de l'établissement de r<br>Nom : Université Numérique Cheikh j<br>Adresse : Cité du Savoir   Diamniadio<br>rénom, nom et grade du Co-Directeur<br>Prénom et Nom : Professeure 50k0a<br>Brade : Professeure d'Informatique                                                                                                    | attachement du directe<br>SARDIGOU KODE (N.N.C.R.K<br>  BP 15 126 Dekar, FROD<br>: de thèse (Thèse an cotut<br>ca thèse (Thèse an cotut<br>ca N.R.R.R.R.C.S<br>attachement du Co-Dire | ur de thése *<br>)<br>Dakar, Bénégai<br>alle ou en co-direction)<br>alle ou en co-direction)   | otutalle ou en co-direc |             |                                                           |                      |
| Pri 1    | om et adresse de l'établissement de r<br>Nom : Université Numérique Cheikh j<br>Adresse : Cité du Savoir   Diamniadio<br>énom, nom et grade du Co-Directeur<br>Prénom et Nom : Professeure 50000<br>Grade : Professeure d'informatique<br>om et adresse de l'établissement de r<br>Nom : Université Paris-Sorbonne<br>Adresse : 18 ve Victor Coulon 75005 | attachement du directe<br>dattides Kate (XX-SHX<br>JBP 15 126 Qekar, Faoo<br>I de thèse (Thèss en cotut<br>(8 XR/B2K806<br>attachement du Co-Dire<br>Paris, France                    | ur de thése *<br>)<br>  Dakar, Sénégal<br>elle ou en co-direction)<br>elle ou en co-direction) | otutelle ou en co-direc | ///         |                                                           |                      |

2. Cliquer sur le bouton « Enregistrer & Continuer » pour enregistrer son projet de thèse ;

NB : Les champs marqués de la mention **« Thèse en cotutelle ou en co-direction »** ne sont obligatoires que dans le cas où la thèse est réalisée en cotutelle ou en co-direction.

### VIII. Comment ajouter son choix de formation ?

1. Une fois le projet de thèse enregistré, le candidat est redirigé sur le menu « Choix formations » comme l'illustre la capture ci-dessous ;

| ADMISSION<br>PLATEFORME D'ADMISSION                                                                  | DE L'UN-CHK       |                  |                   |             | Maimouna Tedy SOW<br>Candidat                                              |
|----------------------------------------------------------------------------------------------------|-------------------|------------------|-------------------|-------------|----------------------------------------------------------------------------|
| Accueil LInformations personnelles                                                                   | 🖹 Projet de thèse | Choix formations | Documents         | ≸≣ Synthèse | Candidature                                                                |
| CHOIX FORMATIONS<br>Les mises à jour sont enregistrées.<br>Formation *<br>Sélectionnez une formation |                   |                  | Enregistrer & Con | tinuer      | Aide Attention, les champs marqués d'une astérisque (*) sont obligatoires. |

2. Dérouler le menu intitulé « Sélectionnez une formation » afin de choisir la formation à laquelle vous souhaitez postuler ;

| PLATEFORME D'ADMISSION DE L'UN-CHK                                                                                                    | Maimouna Tedy SOW<br>Candidat                                               |
|----------------------------------------------------------------------------------------------------|-----------------------------------------------------------------------------|
| Accueil 💄 Informations personnelles 🚡 Projet de thèse 🛣 Choix formations 🖿 Documents 🖽 Synthèse                                                                                                    | e Candidature                                                               |
| CHOIX FORMATIONS Les mises à jour sont enregistrées. Formation * Sélectionnez une formation Sélectionnez une formation Formation doctorale en Sciences iconomiques, Sciences de Gention, Sciences juridiques et Sciences politiques (SEGIP) Formation doctorale en Lettres, Sciences humaines et Sciences de l'Education (LSHE) | Aide  Attention, les champs marqués d'une astérisque (*) sont obligatoires. |

3. Cliquer sur le bouton « Enregistrer & Continuer » pour enregistrer son choix ;

| ADMISSION<br>PLATEFORME D'ADMISSION                                                                          | DE L'UN-CHK          |                  |                   |             | Maimouna Tedy SOW<br>Candidat                                              |
|----------------------------------------------------------------------------------------------------|----------------------|------------------|-------------------|-------------|----------------------------------------------------------------------------|
| Accueil 💄 Informations personnelles                                                                          | 皆 Projet de thèse    | Choix formations | Documents         | ≸≣ Synthèse | Candidature                                                                |
| CHOIX FORMATIONS Les mises à jour sont enregistrées. Formation * Formation doctorale en Sciences, Techniques | : et Numérique (STN) |                  | Enregistrer & Con | tinuer      | Aide Attention, les champs marqués d'une astérisque (*) sont obligatoires. |

### IX. Comment ajouter ses documents ?

1. Une fois le choix de formation enregistré, le candidat est redirigé sur le menu « Documents » comme l'illustre la capture ci-dessous :

| ADMISSION<br>PLATEFORME D'ADMISSION DE L'UN-CHK                                                                                                    | ٢                                                                                                    | Maimouna Tedy SOW<br>Candidat           |
|----------------------------------------------------------------------------------------------------|----------------------------------------------------------------------------------------------------|-----------------------------------------|
| Accueil 💄 Informations personnelles 🖺 Projet de thèse 🕱 Choix form                                                                                                    | mations 🗈 Documents 🗄 Synthèse 🖿 Candidature                                                                                                    |                                         |
| DOCUMENTS         Les mises à jour sont enregistrées.         TYPE         Projet de thèse accompagné d'un planning • b         Confirmation de l'accord du Directeur de thèse •         Copie de la convention de cotutelle de thèse (pour les thèses en cotutelle)         Charte des thèses signée par le candidat et le directeur de thèse •         Diplôme BAC •         Diplôme Licence •         Diplôme Master •         Curriculum Vitae (CV) •         Lettre de candidature • | A Télécharger la charte des thèses      DOCUMENT     Parcourit_ Aucu_mé. Charger     Parcourit_ Aucu_mé. Charger | ués d'une<br>Les formats<br>EG ou PNG). |
|                                                                                                    | Continuer Activer<br>Accédez                                                                                                    | aux paramètres pour activ               |

- a. Cliquer sur le lien « Télécharger la charte des thèses » (a) pour télécharger la charte des thèses qui doit être signée par le candidat et le directeur de thèse (si cela n'a pas encore été fait) ;
- b. Pour chaque type de document requis (indiqué par un astérisque), cliquer sur le bouton « Parcourir » (b) afin de sélectionner le fichier correspondant ;
- 2. Une fois le fichier sélectionné, cliquer sur le bouton « Charger » (c) pour enregistrer le document ;
- 3. Le candidat doit charger tous les documents requis comme l'illustre la capture ci-dessous ;

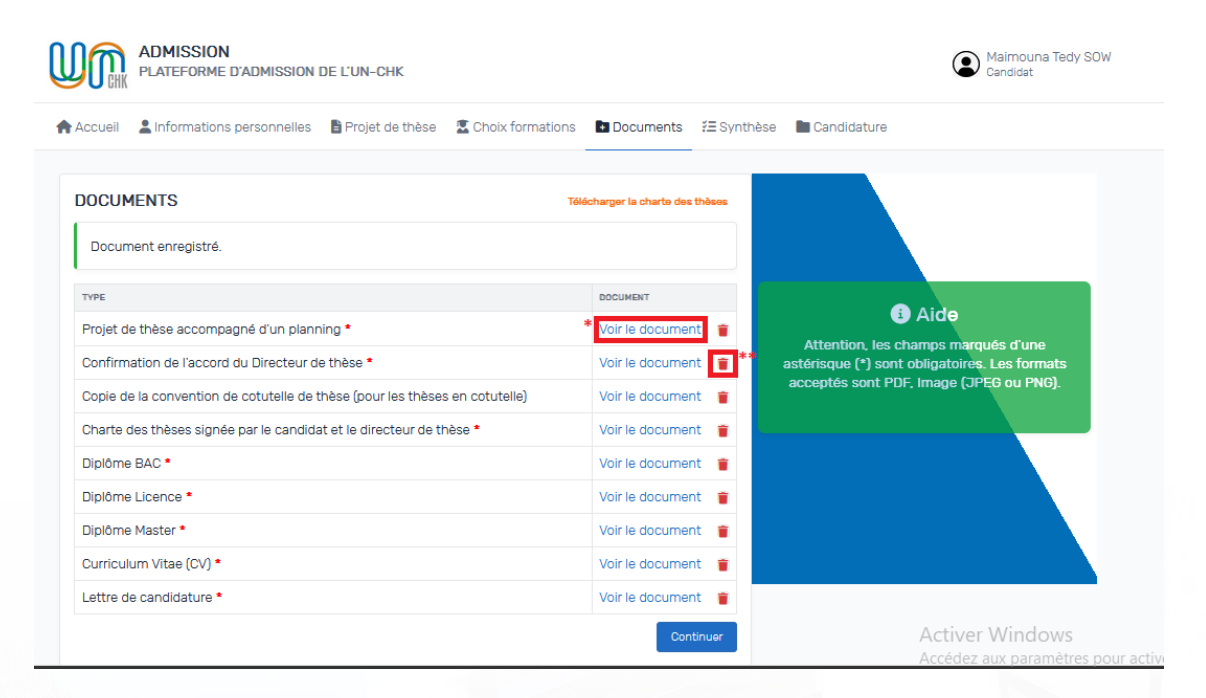

- a. Cliquer sur le lien « Voir le document » (\*) pour visualiser le document ajouté
- b. Le candidat a également la possibilité, s'il le souhaite, de modifier un document en cliquant sur le bouton « Supprimer » (\*\*) et en sélectionnant un autre document ;

4. Après avoir enregistré tous les documents requis, cliquer sur le bouton « Continuer » ;

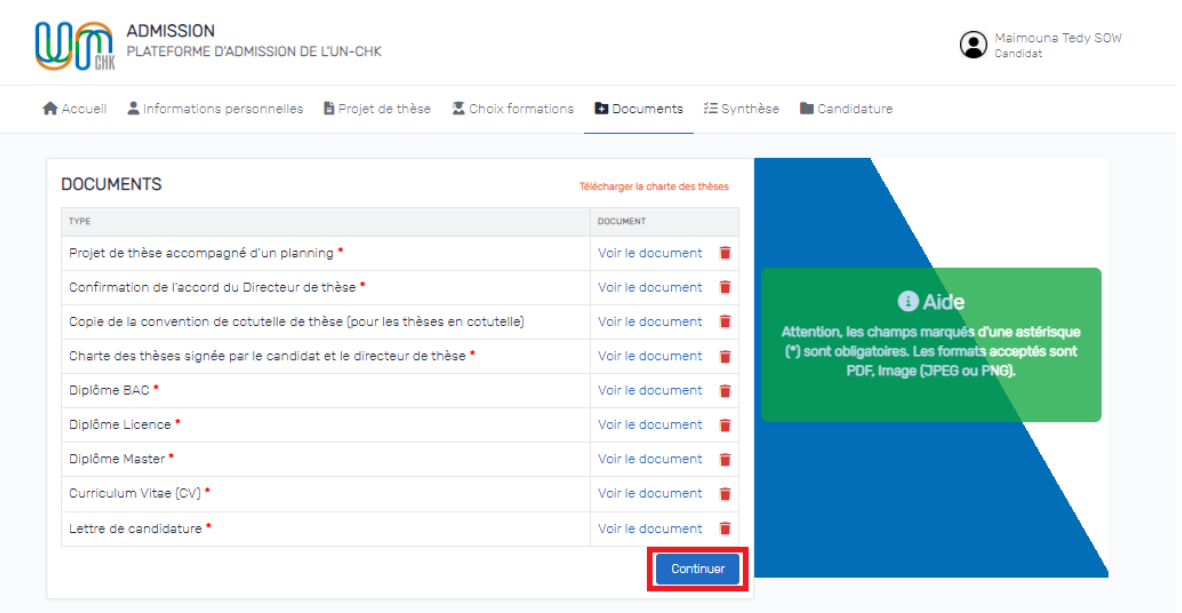

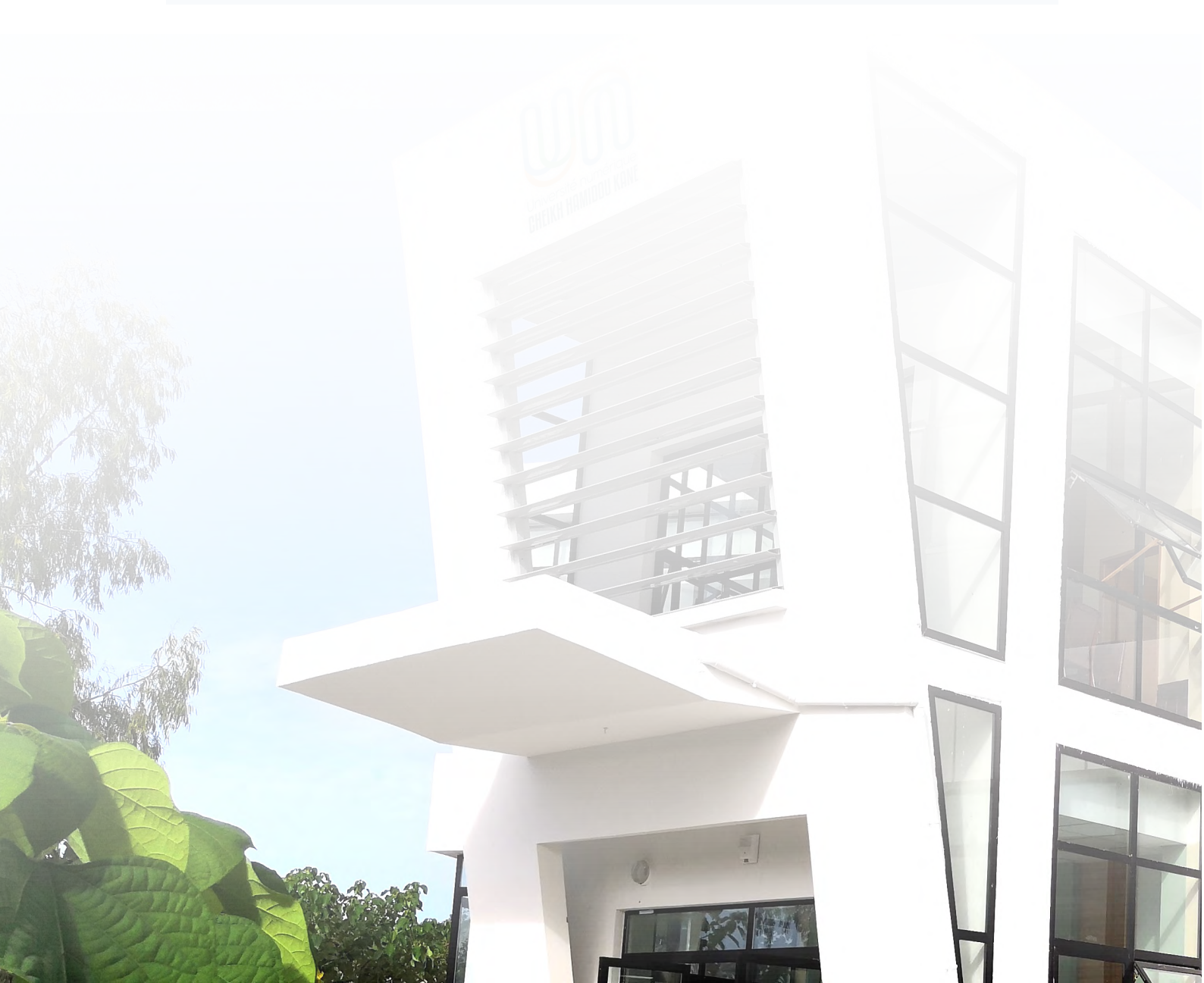

### IX. Comment soumettre sa candidature ?

 Une fois que le candidat a complété ses informations personnelles, ajouté son projet de thèse, effectué son choix de formation et ajouté ses documents, une fenêtre résumant l'ensemble de ses choix, apparaît comme le montre la capture ci-dessous :

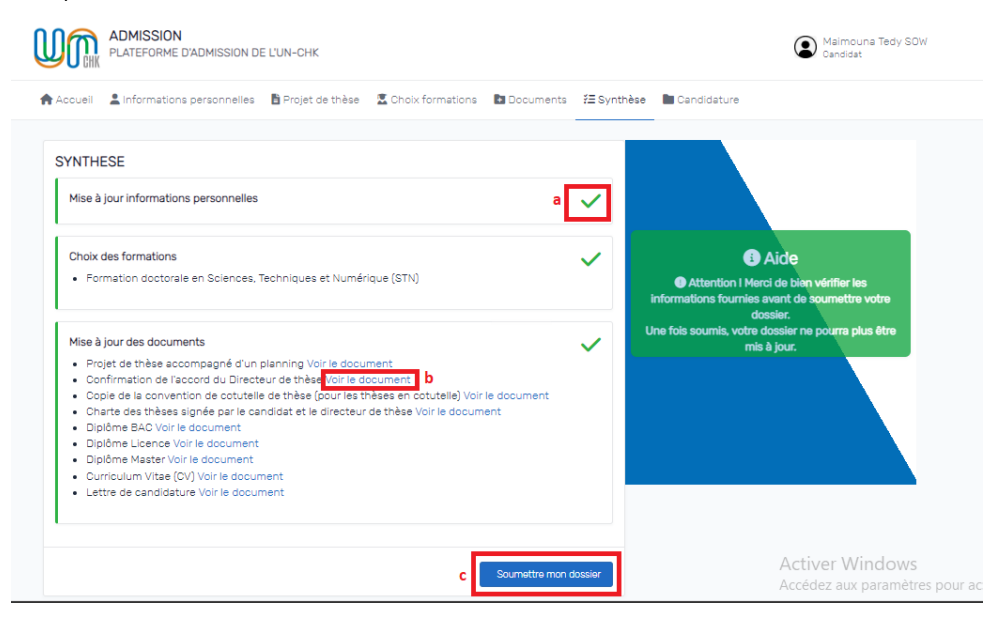

- a. Le signe en vert (a) montre que les informations d'un menu sont bien enregistrées ;
- b. Cliquer sur le lien « Voir le document » (b) pour visualiser un document joint ;
- c. Cliquer sur le bouton « Soumettre mon dossier » (c) pour soumettre sa candidature ;

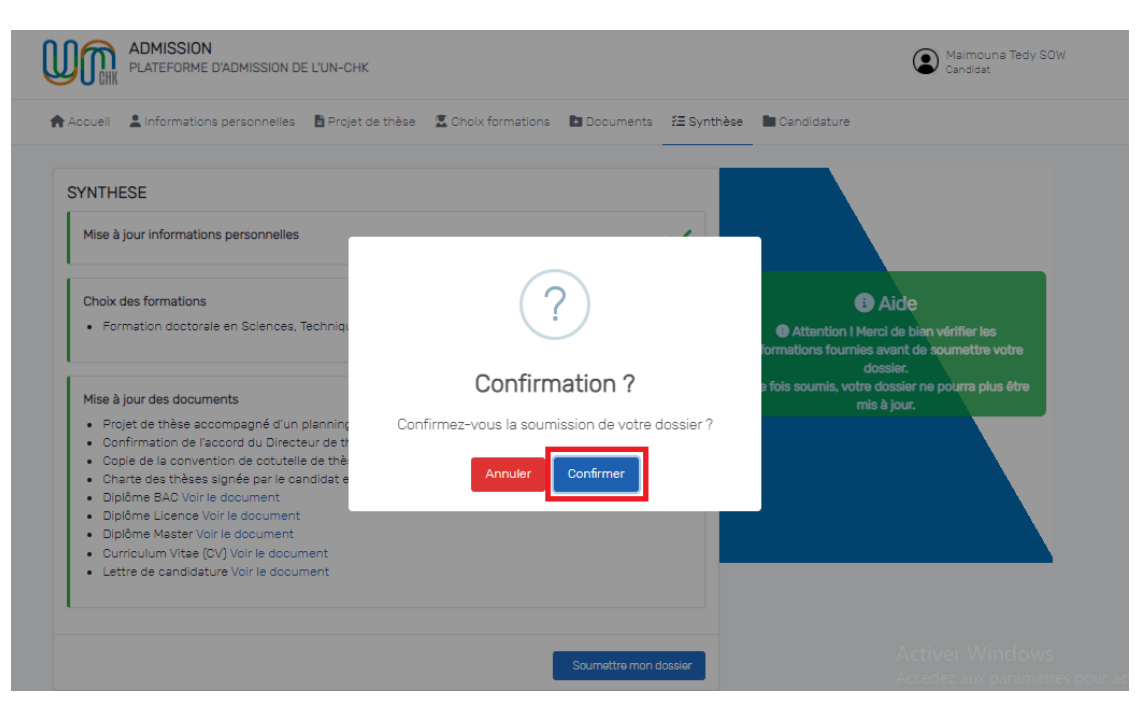

- d. Cliquer sur le bouton « Confirmer » (c) pour confirmer la soumission de son dossier ;
- e. Une fois la confirmation de la soumission effectuée, une notification du succès de la soumission de la candidature s'affiche ;

| ccueil 💄 Informations personnelles 🖪 Projet                                                                                                    | de thèse 🔮 Choix formations 🖬 Documents 🔮 Synthèse                                | Candidature                                                                                                    |
|----------------------------------------------------------------------------------------------------|-----------------------------------------------------------------------------------|----------------------------------------------------------------------------------------------------|
| YNTHESE<br>Mise à jour informations personnelles                                                                                                    |                                                                                   |                                                                                                    |
| Choix des formations  • Formation doctorale en Sciences, Techniq.  Mise à lour des documents                                                                                                    | Réussi !                                                                          | Atice     Attaction I Marci de bien vérifier les     formations fournies avant de soumettre votre     dossier.     fols soumis, votre dossier ne polara plus être |
| Projet de thèse accompagné d'un planning<br>Confirmation de l'accord du Directeur de tr<br>Copie de la convention de cotutelle de thè<br>Charte des thèses signée par le candidat e<br>Diptôme BAC Voir le document<br>Debens de la conventione de constantes | Félicitations ! Votre dossier est bien soumis. Vous serez<br>informé de la suite. |                                                                                                    |
| Diplôme Elcence voir le document     Diplôme Master Voir le document     Curriculum Vitae (CV) Voir le document     Lettre de candidature Voir le document                                                                                                    |                                                                                   |                                                                                                    |

- f. Cliquer sur le bouton « OK » ;
- g. Un mail de confirmation de la soumission du dossier est envoyé au candidat ;

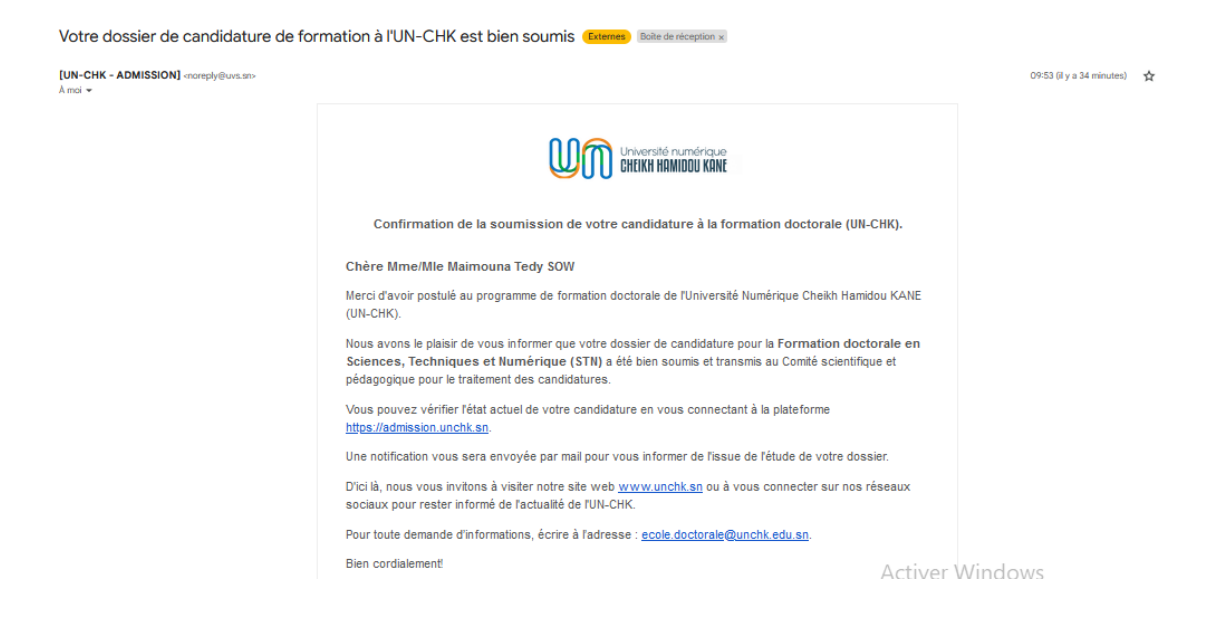

2. Après cela, le candidat est redirigé vers le menu « Candidature », où sa candidature s'affiche avec le statut « Soumis » ;

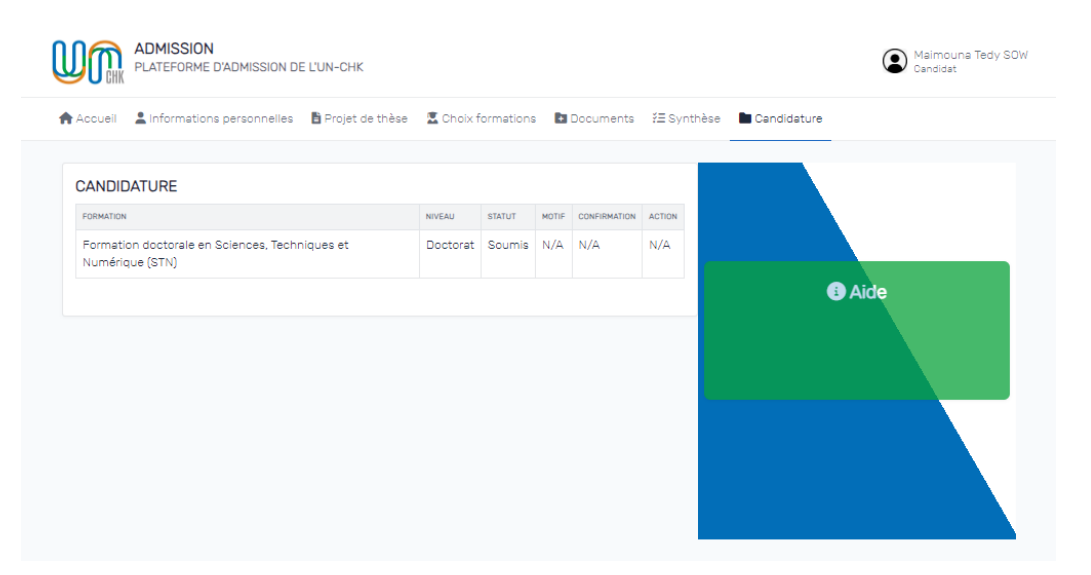

- 3. Après la clôture de la campagne et l'examen des dossiers, le candidat pourra consulter le statut de sa candidature en fonction du résultat de l'évaluation ;
- 4. Si la candidature est acceptée, le candidat reçoit un e-mail le notifiant que sa candidature a été retenue.

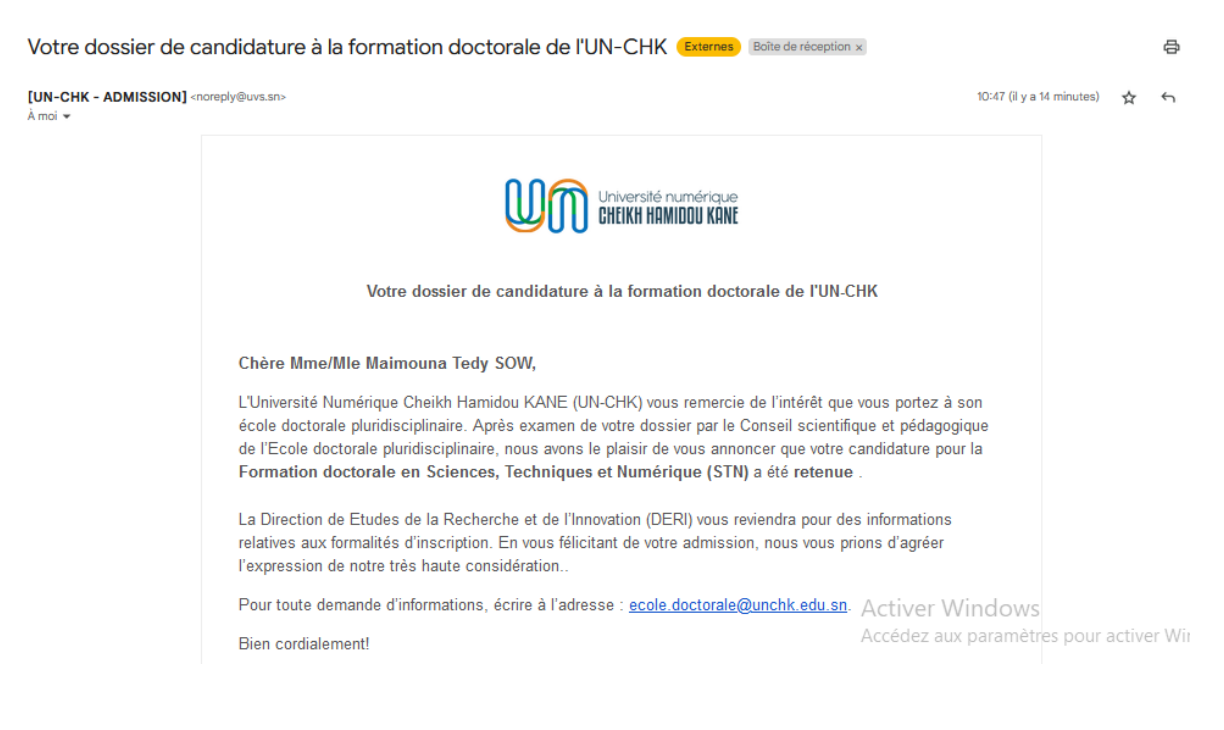

- Le statut est modifié dans le menu « Candidature », passant de « Soumis » à « Admis » ;
- 6. Cliquer sur le bouton « Confirmer la sélection » pour confirmer sa sélection ;

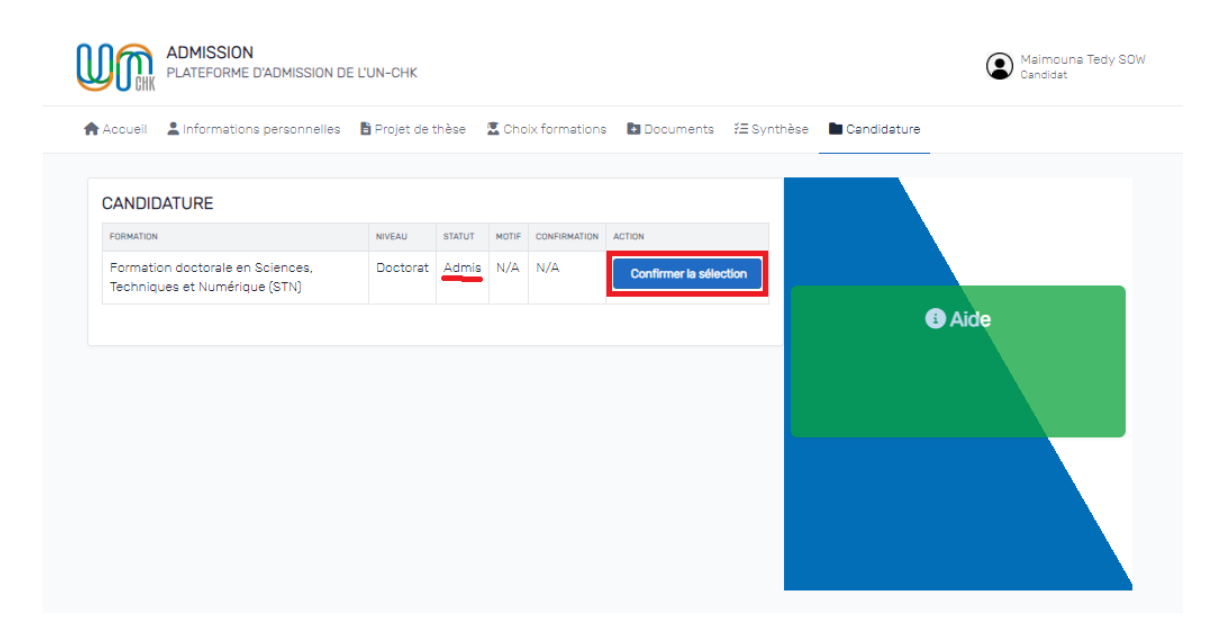

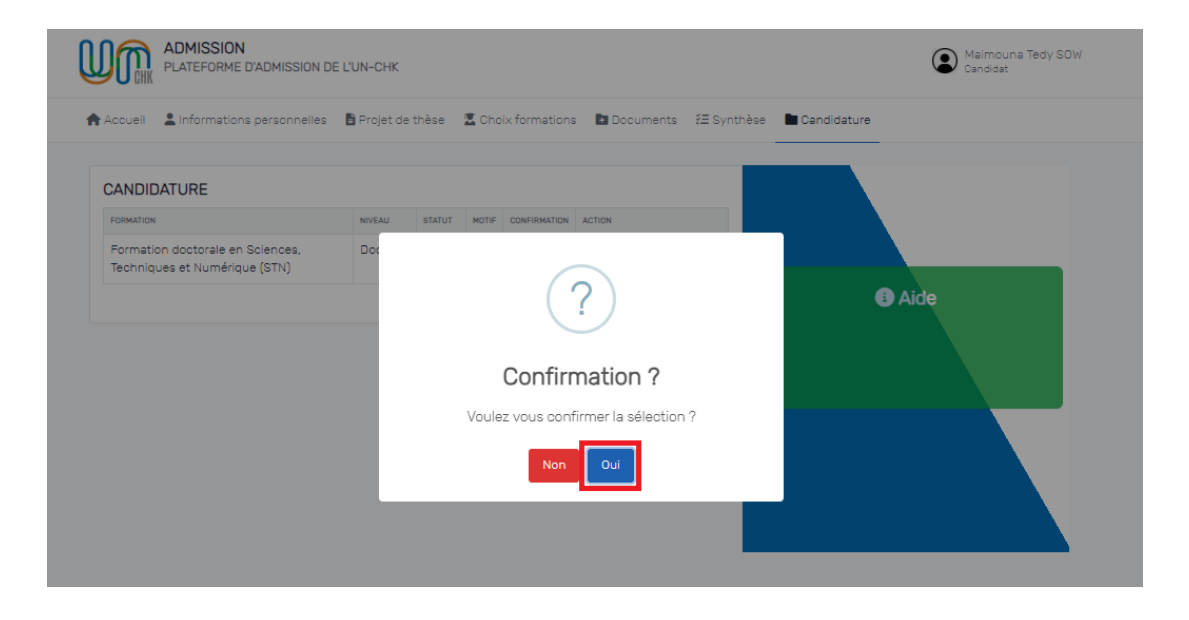

- 7. Cliquer sur le bouton « Oui » de la fenêtre de confirmation de la sélection ;
- 8. Une fois la confirmation de la sélection effectuée, une notification du succès de la sélection de sa candidature s'affiche ;

| cueil 💄 Informations personnelles | Projet de thèse 🙎 Choix formations 🗈 Documents 🖅 Synthèse 🖿 C | andidature |
|-----------------------------------|---------------------------------------------------------------|------------|
| NDIDATURE                         |                                                               |            |
| SMATION                           | NIVEAU STATUT MOTIF CONFIRMATION ACTION                       |            |
| ormation doctorale en Sciences,   | Doc                                                           |            |
| contridues et reamenique (orre)   |                                                               | Aide       |
|                                   |                                                               |            |
|                                   |                                                               |            |
|                                   | Réussi!                                                       |            |
|                                   | Sélection confirmée avec succès                               |            |
|                                   | ок                                                            |            |
|                                   |                                                               |            |
|                                   |                                                               |            |

- a. Cliquer sur le bouton « OK » ;
- Un mail de confirmation de sélection de sa candidature est envoyé au candidat ;

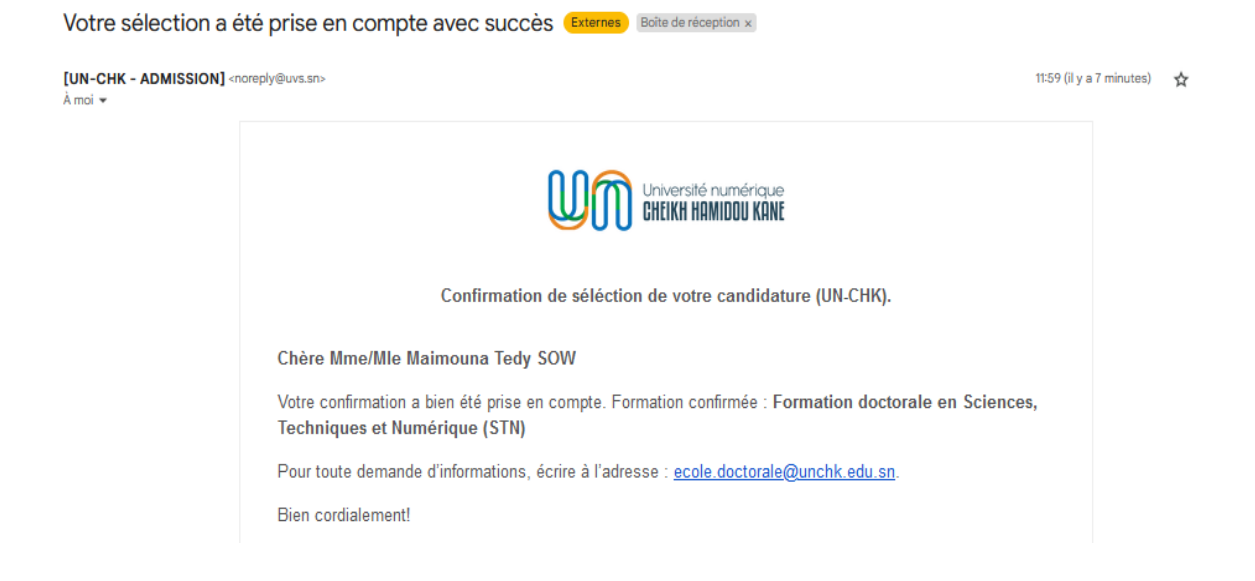

10. Félicitations, vous êtes désormais admis en tant que doctorant à l'UN-CHK.

|                 | ADMISSION<br>PLATEFORME D'ADMISSION DE | E L'UN-CHK          |            |           |       |                                                                                                    |          |                   | Candidat | na Tedy SOW |
|-----------------|----------------------------------------|---------------------|------------|-----------|-------|----------------------------------------------------------------------------------------------------|----------|-------------------|----------|-------------|
| 📌 Accueil       | L Informations personnelles            | 🖹 Projet de thèse   | 🙎 Choix fo | ormations | Đ     | Documents                                                                                                    | ¥≣ Synth | èse 🖿 Candidature | _        |             |
| CANDI           | DATURE                                 |                     |            |           |       |                                                                                                    |          |                   |          |             |
| FORMATIO        | N                                      |                     | NIVEAU     | STATUT    | MOTIF | CONFIRMATION                                                                                                    | ACTION   |                   |          |             |
| Format<br>(STN) | tion doctorale en Sciences, Techr      | niques et Numérique | Doctorat   | Admis     | N/A   | <ul> <li>Image: A set of the set of the</li></ul> | N/A      |                   |          | _           |
|                 |                                        |                     |            |           |       |                                                                                                    |          |                   | Aide     |             |
|                 |                                        |                     |            |           |       |                                                                                                    |          |                   |          |             |
|                 |                                        |                     |            |           |       |                                                                                                    |          |                   |          |             |
|                 |                                        |                     |            |           |       |                                                                                                    |          |                   |          |             |
|                 |                                        |                     |            |           |       |                                                                                                    |          |                   |          |             |
|                 |                                        |                     |            |           |       |                                                                                                    |          |                   |          |             |
|                 |                                        |                     |            |           |       |                                                                                                    |          |                   |          |             |
|                 |                                        |                     |            |           |       |                                                                                                    |          |                   |          |             |

### X. Comment se déconnecter de la plateforme ?

1. Cliquer sur le bouton « Déconnexion » au niveau du profil ;

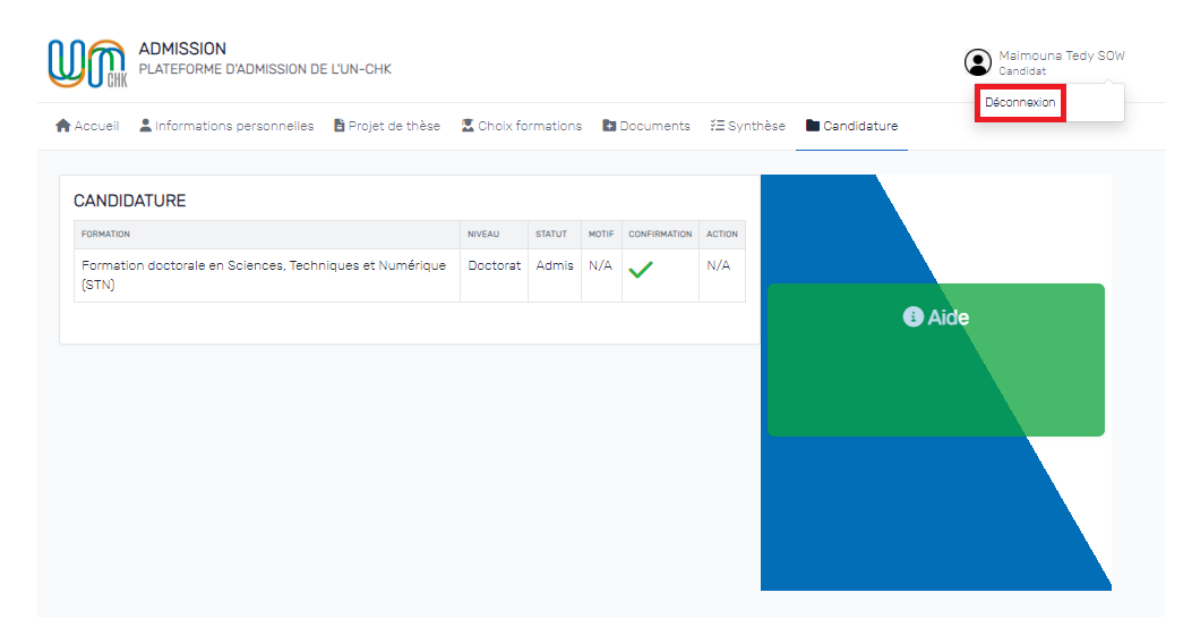

2. Une fois la déconnexion réussie, l'utilisateur est redirigé vers la page d'accueil de la plateforme ;

| -                                                      | Se connecte                                         | r よ S'inscrire |
|--------------------------------------------------------|-----------------------------------------------------|----------------|
| de formations                                          | Formations Continues                                |                |
| mations Initiales Formations Continues École Doctorale | Lettres, Sciences Humaines et de l'Education (LSHE) | ^              |
|                                                        | Sciences, Technologie et Numérique (STN)            | ^              |
|                                                        | Voir l'appel à candidature<br>Formations Initiales  | )              |
|                                                        | Pòle LSHE                                           | ~              |
| 1200                                                   | Pôle SEJA                                           | ~              |
| Admission                                              | Pôle STN                                            | $\sim$         |
| Appel à candidature - Sciences de l'éducation.         | Doctorats                                           | $\sim$         |
|                                                        |                                                     |                |

### XI. Comment récupérer son mot de passe oublié ?

1. Cliquer sur le lien « Mot de passe oublié ? » depuis la page de connexion (voir image ci-après) ;

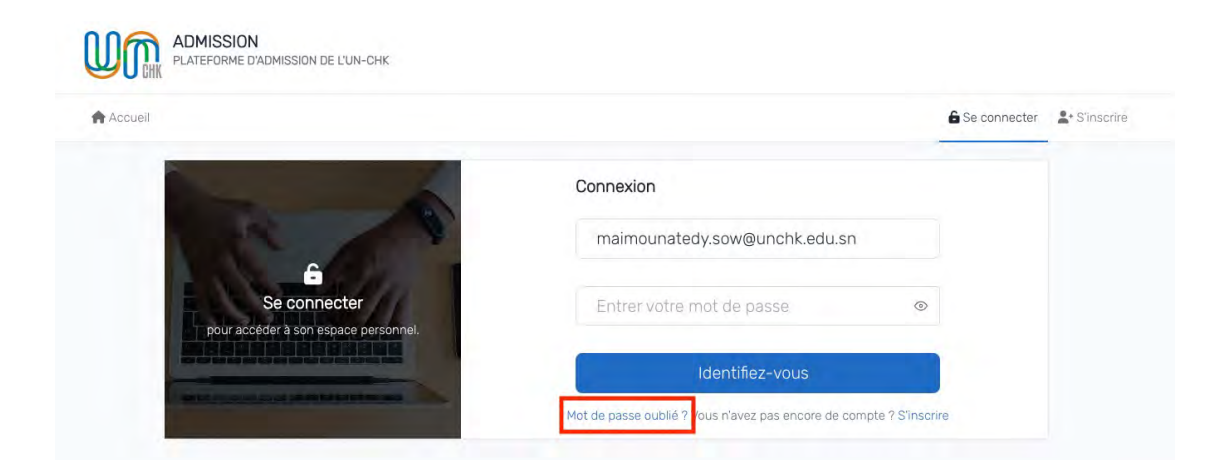

2. Renseigner son e-mail puis cliquer sur le bouton « Soumettre » ;

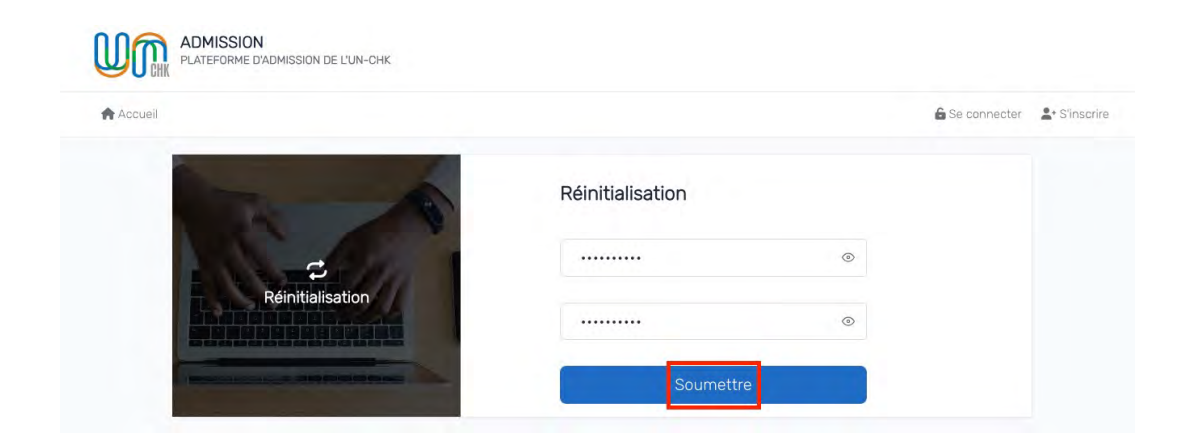

3. Un lien de réinitialisation est envoyé à l'adresse e-mail fournie ;

| PLATEFORME D'ADMISSION DE L'UN-CHK |                                                                      |                |               |  |
|------------------------------------|----------------------------------------------------------------------|----------------|---------------|--|
| Accueil                            |                                                                      | 🔓 Se connecter | L+ S'inscrire |  |
|                                    | Réinitialisation                                                     |                |               |  |
| -2-10                              | Un lien de réinitialisation a été envoyé à votre<br>adresse e-mail I |                |               |  |
| Réinitialisation                   |                                                                      |                |               |  |

4. Se connecter à sa messagerie ;

| = M  | Gmail           | Q Rechercher dans les message | 幸                                                                                         | • 🗆 ~              | 0        | 3      |         |
|------|-----------------|-------------------------------|-------------------------------------------------------------------------------------------|--------------------|----------|--------|---------|
| 2 1  | Nouveau message | □- ¢ :                        |                                                                                           |                    |          | 1-50 : | iur 527 |
| Mail |                 | 🗌 🍲 [UN-CHK - ADMISSION]      | [UN-CHK - ADMISSION] - Réinitialisation de mot de passe Bonjour Maimouna Tedy SOW Veuille | z cliquer sur ce l | ien pour | créer  | u       |

5. Cliquer sur le lien de réinitialisation reçu ;

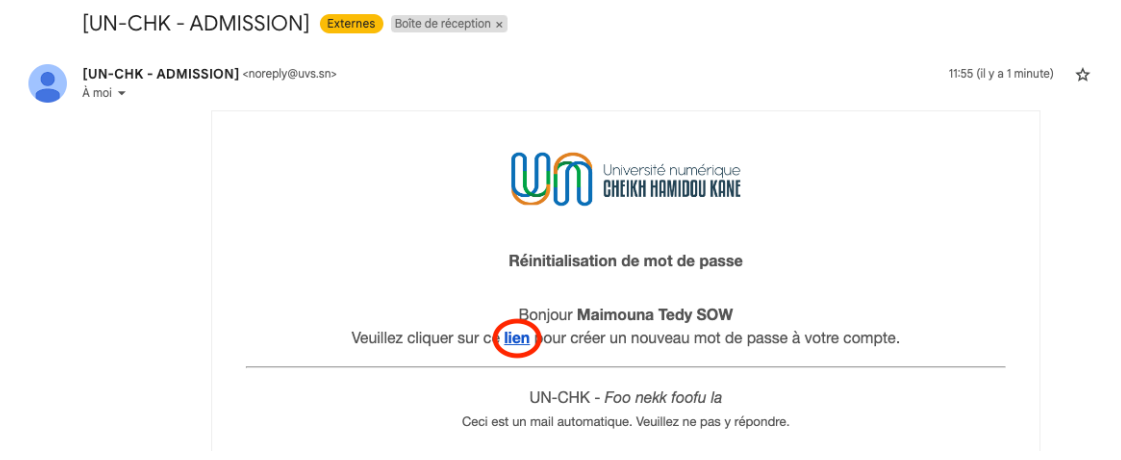

 Choisir et confirmer un nouveau mot de passe puis cliquer sur « Soumettre » ;

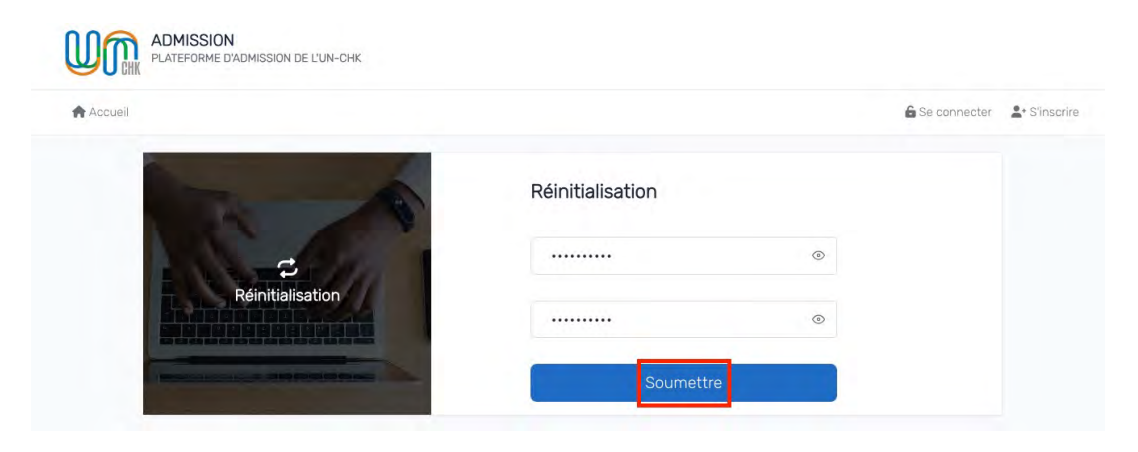

7. Un message indiquant le succès de la modification du mot de passe s'affiche, et le candidat est redirigé vers la page de connexion ci-dessous.

| Accueil                                           | <u> </u>                                          | Se connecter 2+ S'insc |
|---------------------------------------------------|---------------------------------------------------|------------------------|
|                                                   | Connexion                                         |                        |
| al hat                                            | Votre mot de passe a été mis à jour avec succès l |                        |
| -6-11                                             | Entrer votre adresse email                        |                        |
| Se connecter pour accéder à son espace personnel. | Entrer votre mot de passe 💿                       |                        |
|                                                   | Identifier uses                                   |                        |

Bravo votre mot de passe a été modifié avec succès.

Pour toute information supplémentaire, veuillez envoyer un mail au service support de la DISI à l'adresse <u>support@unchk.edu.sn</u>

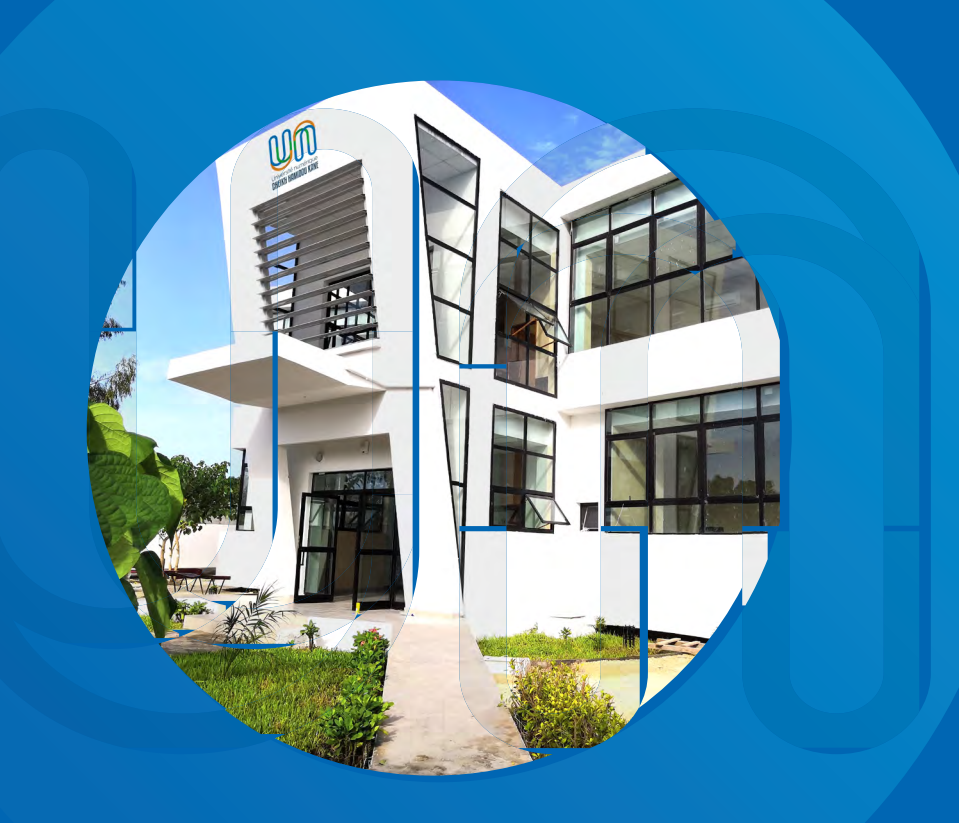

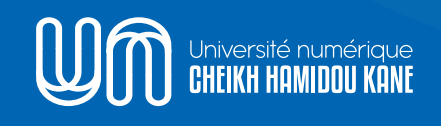

♀ Cité du savoir - Diamniadio
 ∞ BP : 15126 Dakar-Fann
 ᢏ Tél. : +221 30 108 41 53

inninnin.

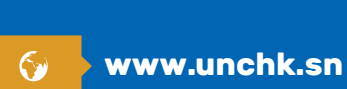

Foo nekk foofn la

f ③ ¥